## Authorizer Approving Card Requests Submitted by Employee

As an authorizer, you may approve, deny, or cancel **GATOR**ONE card requests. You'll be notified of pending requests via email.

You may click the direct link in the email or visit the myBSD portal.

1. From the <u>myBSD portal</u>, click "Authorize ID Cards." The red box in the corner indicates the number of requests pending approval.

| <ul> <li>Welcome back! Now that spring break is over, don't forget to check on your campus ess</li> <li>Make any final changes to your meal plan before the deadline.</li> <li>Order or replace your GATORONE ID card if it's lost or damaged.</li> <li>Opt into AllAccess to stay up to date on your digital course materials.</li> </ul> | entials:              |                      |                    |
|----------------------------------------------------------------------------------------------------|-----------------------|----------------------|--------------------|
| Jennifer                                                                                                    | ÷                     |                      | V                  |
| Department                                                                                                    | Authorize ID<br>Cards | Physical<br>GATORONE | Role<br>Management |
| Affiliations                                                                                                    | Search Users          |                      |                    |

2. The pending requests will display on the left side of the screen.

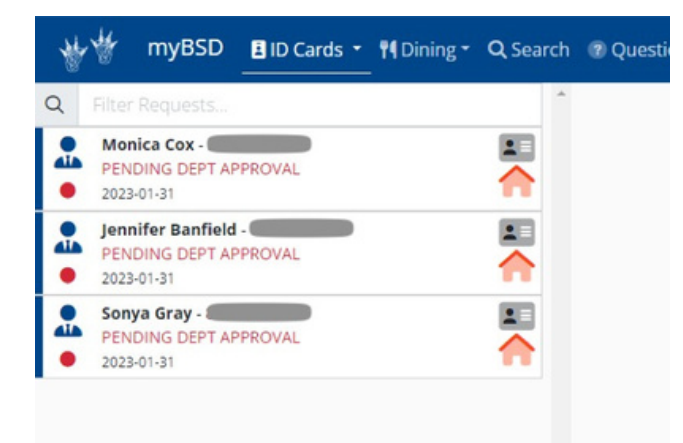

3. Select a request to display the information submitted by the employee. Verify the Cardholder Name, Credentials, and Photo. You'll notice "Department Name" is blank. Choose the appropriate selection from the drop-down menu. Remember, only Authorizers can add department name.

| A Filter Requests                                                                                                    | New GATOR ONE Card Request                                     |         |                                                                  | RESIDENTION                   | IN TRADUCTION OF                                   |
|----------------------------------------------------------------------------------------------------|----------------------------------------------------------------|---------|------------------------------------------------------------------|-------------------------------|----------------------------------------------------|
| Menic Ces.*     PEDOLO (EPF APPROVAL     PEDOLO (EPF APPROVAL | Cardholder<br>COX, MONICA<br>Orsens haves franzi Mania Car     | 0       | Credentials<br>Process<br>Baseners tres<br>Legal Name (back): Ce | ex Marias W                   |                                                    |
|                                                                                                    | Delivery Method<br>Pickup at Main ID Card Office<br>Department | ¥       | - Add D                                                          | Order Summary<br>GATORONECARD | 10.00                                              |
|                                                                                                    | Cardholder Photo<br>Prote quest a pentile year LADA-DC card    | - Aller |                                                                  |                               | Save for Later<br>Approve<br>Deny<br>ancel Request |
|                                                                                                    | Signa                                                          | >       |                                                                  |                               |                                                    |

4. If anything on the request is not correct, click "Deny."

A "Notes" window will appear – you'll add a "Quick Response" from the right or add your own customized note to the employee as to why you denied the request.

If all information is correct, click "Approve" to submit to the **GATOR**ONE office.

| The cardholder will be e-mailed with your comments<br>below included. They'll have the opportunity to make<br>changes and re-submit their request. | The cardholder will be e-mailed with your comments                                                                                                    | Quick Responses                                                              |  |
|----------------------------------------------------------------------------------------------------|----------------------------------------------------------------------------------------------------|------------------------------------------------------------------------------|--|
|                                                                                                    | below included. They'll have the opportunity to make<br>changes and re-submit their request.                                                                                                    | No hands should be visible.                                                  |  |
| Notes                                                                                                    |                                                                                                    | Background needs to be solid with no items shown.                            |  |
| Photo needs to be solely of the individual with no evidence of others.                                                                             | Photos should not include<br>sunglasses, headphones, ear pods,<br>hats, caps, bandannas, face<br>coverings, velis, scarves on the<br>head or orber accessories.<br>However, Hijabs or head coverings<br>for religious purposes are<br>permitted. |                                                                              |  |
|                                                                                                    |                                                                                                    | Photo needs to be solely of the<br>individual with no evidence of<br>others. |  |
|                                                                                                    | Photo should not be cropped from<br>group shot.                                                                                                    |                                                                              |  |
|                                                                                                    |                                                                                                    | Photo must be in focus and with appropriate lighting.                        |  |

5. Repeat steps 3 – 4 for each pending request.

6. When you've handled all requests, you'll see the status of each request on the left side. "SAVED" indicates that it was denied by the Authorizer and is waiting for the employee to make

the noted corrections.

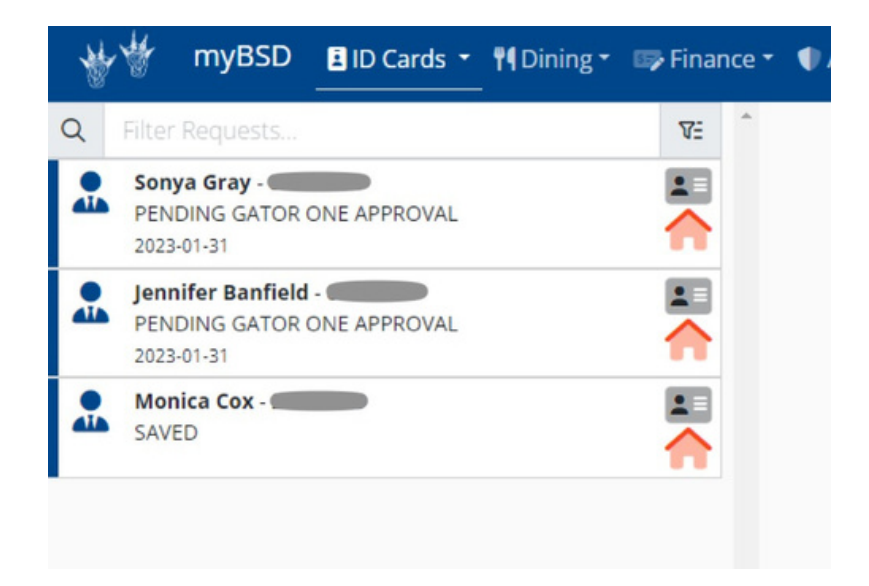

7. Watch for emails from the **GATOR**ONE office on the status of each card request.